Chân thành cám ơn Quý khách hàng đã tín dụng sản phẩm của chúng tôi

# <u>HƯỚNG DẪN SỬ DỤNG MÁY FAX GIẤY NHIỆT</u> <u>PANASONIC KX FT77CX</u>

# I. <u>CÁCH CÀI ĐẶT NGÀY, THÁNG, GIỜ, PHÚT</u>

- Nhấn nút "Menu", màn hình xuất hiện chữ "System Set Up". Nhấn nút "Set".
- Nhấn nút Navigator 🕨 1 lần, màn hình xuất hiện chữ "Set Date & Time".
- Nhấn nút "Set" để cài đặt tháng/ngày/năm.
  - Nhập tháng (2 số có giá trị từ 01 12).
  - Nhập ngày (2 số có giá trị từ 01 31).
  - Nhập năm (2 số cuối năm).
- Nhấn nút "Set". Nhập giờ, phút vào, rồi nhấn phím \* để chọn AM (cho buổi sáng) hoặc # để chọn PM (cho buổi chiều).
- Nhấn nút "Set" để lưu phần cài đặt.
- Nhấn nút "Menu" để kết thúc chương trình.
- Trong lúc lập trình, nếu làm sai các bước trên, nhấn nút "Stop" để làm lại.

# II. <u>CÁCH CÀI ĐẶT TÊN CÔNG TY</u>

- Nhấn nút "Menu", màn hình xuất hiện chữ "System Set Up". Nhấn nút "Set".
- Nhấn nút Navigator > 2 lần, màn hình xuất hiện chữ "Your Logo".
- Nhấn nút "Set", màn hình xuất hiện chữ "Logo = ".
- Nhập tên công ty bằng các nút số với các ký tự tương ứng ghi trên mỗi nút số.
- Nhấn nút "Set", màn hình xuất hiện chữ "Your Fax No".
- Nhấn nút "Menu" để kết thúc chương trình.

# III. CÁCH CÀI ĐẶT SỐ FAX CỦA CÔNG TY

- Nhấn nút "Menu", màn hình xuất hiện chữ "System Set Up". Nhấn nút "Set".
- Nhấn nút Navigator > 3 lần, màn hình xuất hiện chữ "Your Fax No".
- Nhấn nút "Set", màn hình xuất hiện chữ "No. = ".
- Nhập số fax của công ty cần lưu vào.
- Nhấn nút "Set", màn hình xuất hiện chữ "Sending Report".
- Nhấn nút "Menu" để thoát khỏi chương trình.

# IV. LƯU TÊN & SỐ FAX CỦA CÁC CÔNG TY KHÁC VÀO BỘ NHỚ (50 BỘ NHỚ)

- Nhấn nút "Menu" cho đến khi màn hình hiện chữ "Directory Set".
- Nhấn nút "Set ", màn hình hiện "Name= ".
- Nhập tên công ty bằng các nút số với các ký tự tương ứng ghi trên mỗi nút số (tối đa 10 ký tự).
- Nhấn nút "Set", màn hình xuất hiện chữ "No. =".
- Nhập số Fax của công ty cần lưu vào.
- Nhấn nút "Set", màn hình xuất hiện chữ "Registered".
- Nhấn nút "Menu" để thoát khỏi chương trình.

# V. <u>CÁCH SỬA TÊN & SỐ FAX CỦA CÔNG TY ĐÃ LƯU TRONG BỘ NHỚ</u>

- Nhấn nút Navigator ▶, màn hình xuất hiển chữ "Directory ± ".
- Nhấn nút "+" hoặc "-" cho đến khi màn hình xuất hiện tên công ty mà bạn cần chỉnh sửa.
- Nhấn nút "Menu", màn hình xuất hiện chữ "Edit = \* Delete = #".
- Nhấn phím \* để chọn "Edit" sửa lại tên công ty đã lưu, bằng cách nhấn các nút số với các ký tự tương ứng ghi trên mỗi nút số.
  - Đi tới ký tự kế tiếp, nhấn phím Navigator •
  - Đi lùi lại ký tự đã ghi, nhấn phím Navgivator 4

#### Công ty Nam Long – 092 888 2345 – www.namlong.vn

- Để xóa từng ký tự một, nhấn nút "Stop".
- Chèn một khoảng trống nhấn nút "Mute".
- Nhấn nút "Set" để lưu lại số Fax của công ty cần chỉnh sửa.

# VI. CÁCH XÓA TÊN & SỐ FAX CỦA CÔNG TY ĐÃ LƯU TRONG BỘ NHỚ

- Nhấn nút Navigator →, màn hình xuất hiện chữ "Directory ±".
- Nhấn nút "+" hoặc "-" cho đến khi màn hình xuất hiện tên công ty mà bạn cần xóa
- Nhấn nút "Menu", màn hình xuất hiện chữ "Edit=\* Delete=# ".
- Nhấn phím # để chọn "Delete", màn hình xuất chữ "Delete OK ? Yes:Set/No:Stop".
- Nhấn nút "Set", số Fax của công ty cần xoá đã thực hiện xong.

# VII. CÁCH GỞI FAX ĐI TỪ BỘ NHỚ

- Đặt tài liệu cần gởi đi vào máy cho đến khi bạn nghe 1 tiếng beep và màn hình xuất hiện chữ
  " Standard [±] ".
- Nhấn nút Navigator 🕨, màn hình xuất hiện chữ "Directory ± "
- Nhấn phím "+ " hoặc " " cho đến khi màn hình xuất hiện tên của Công ty mà bạn cần gọi hoặc gởi Fax.
- Nhấn nút "Fax/Start" tài liệu cần gởi sẽ tự động gởi đi.

# VIII. <u>CÁCH GỞI FAX CÙNG MỘT NỘI DUNG ĐI ĐẾN NHIỀU NƠI (10 ĐỊA CHỈ)</u>

Đề sử dụng được tính năng này bạn phải lưu các số fax cần gởi vào bộ nhớ theo mục IV

- Đặt tài liệu cần gởi đi vào máy cho đến khi bạn nghe 1 tiếng beep và màn hình xuất hiện chữ
  " Standard [+ -] ".
- Nhấn nút "Broadcast" cho đến khi màn hình xuất hiện chữ "Entry Broad"
- Nhấn nút "Set"
- Nhấn nút "+ " hoặc " " cho đến khi màn hình xuất hiện tên và số Fax của công ty mà bạn cần gởi.
- Nhấn nút "Set" để lưu lại.
- Nếu bạn tiếp tục chọn thì thao tác lại 2 bước trên (tối đa 10 địa chỉ).
- Khi đã chọn xong, nhấn "Fax/Start". Máy sẽ tự động gởi tài liệu đi.

# IX. CÁCH CÀI ĐẶT CÁC CHẾ ĐỘ CỦA MÁY FAX

# a. Cài đặt máy Fax ở chế độ điện thoại

- Nhấn nút Receive mode đến khi màn hình hiện "Tel mode".
- Khi có cuộc gọi đến, nhấc tay nghe lên hoặc nhấn nút Digital Sp-Phone, nếu có tín hiệu fax thì nhấn "Fax/Start" rồi đặt tay nghe xuống.

# b. Cài đặt máy Fax ở chế độ Fax Only

- Nhấn nút "Menu", màn hình xuất hiện chữ "System Set Up".
- Nhấn nút # 05, màn hình xuất hiện chữ "Auto Answer".
- Nhấn Set. Nhấn phím "Navigator + hoặc " để chọn chế độ Fax Only.
- Nhấn nút "Set" để lưu phần cài đặt.
- Nhấn 0 7 để chọn số hồi chuông reo trước khi nhận fax.
- Nhấn nút "Set" để lưu phần cài đặt.
- Nhấn 2 lần "Stop" để thoát khỏi chương trình.
- Nhấn nút "Receive mode" đến khi màn hình hiện "Fax Only mode".

# c. Cài đặt máy Fax ở chế độ Tel/Fax

- Nhấn nút "Menu", màn hình xuất hiện chữ "System Set Up".
- Nhấn # 05, màn hình xuất hiện chữ "Auto Answer".
- Nhấn "Set". Nhấn phím "Navigator + hoặc " để chọn chế độ Tel/Fax.
- Nhấn nút "Set" để lưu phần cài đặt.
- Nhấn 0 9, màn hình xuất hiện chữ "Tel/Fax Ring".
- Nhấn phím "Navigator + hoặc " để chọn số hồi chuông reo trước khi nhận fax (tối đa 4 hồi).
- Nhấn nút "Set" để lưu cần cài đặt.

- Nhấn 3 1, dùng phím "Navigator + hoặc –" để chọn chế độ OFF.
- Nhấn nút "Set" để lưu cần cài đặt.
- Nhấn nút "Menu" để thoát khỏi chương trình.
- Nhấn nút "Receive mode" đến khi màn hình hiện "Tel/Fax mode".

#### d. Cài đặt máy Fax ở chế độ TAD/FAX

- Nhấn nút "Menu", màn hình xuất hiện chữ "System Set Up".
- Nhấn # 05, màn hình xuất hiện chữ "Auto Answer".
- Nhấn "Set". Nhấn phím "Navigator + hoặc " để chọn chế độ Tad/Fax.
- Nhấn nút "Set" để lưu phần cài đặt.
- Nhấn 0 6, màn hình xuất hiện chữ "Tad/Fax Ring".
- Nhấn phím "Navigator + hoặc " để chọn số hồi chuông reo trước khi ghi âm.
- Nhấn nút "Set" để lưu cần cài đặt.
- Nhấn nút "Menu" để thoát khỏi chương trình.
- Nhấn nút "Receive mode" đến khi màn hình hiện "Tad/Fax mode".

#### X. <u>CÁCH COPY TÀI LIỆU</u>

- Đặt tài liệu cần copy mặt úp xuống.
- Nhấn nút "Copy", máy sẽ tự động copy tài liệu mà bạn cần.

#### XI. CÁCH IN RA TỜ THÔNG BÁO GỞI FAX

- Nhấn nút "Menu", màn hình xuất hiện chữ "System Set Up".
- Nhấn nút # 04, màn hình xuất hiện chữ "Sending Report".
- Nhấn phím "Navigator + hoặc " để chọn "Error / On / OFF".
  - Error: khi nào bạn gởi đi không được, thì máy mới in ra bảng báo cáo.
  - ON: lúc nào cũng in ra bảng báo cáo tình trạng gởi fax.
  - OFF: không in ra bảng báo cáo sau khi đã gởi fax đi.

# XII. CÁCH KHOÁ CÁC CUỘC GỌI RA NGOÀI

- Khi bị khoá, bạn chỉ gọi được 3 số điện thoại đã cài đặt trước
- Nhấn Menu đến khi hiện "Dial Lock".
- Nhấn "Set", màn hình hiện "Code="
- Nhập mật mã (4 số từ 0 đến 9). Bạn phải luôn nhớ mật mã đã nhập.
- Nhấn nút Set màn hình hiện "E01="
- Nhập số điện thoại vào.
- Nhấn nút Set màn hình hiện "E02="
- Nhập số điện thoại vào.
- Nhấn nút Set màn hình hiện "E03="
- Nhập số điện thoại vào.
- Nhấn Set để lưu phần vừa cài đặt.

# XIV. <u>CÁCH MỞ KHÓA</u>

#### Bạn phải nhớ mật mã mới mở được.

- Nhấn "Menu" đến khi màn hình hiện Dial Lock. Nhấn "Set".
- Nhập mật mã vào. Nhấn "Set"

# XV. CÁCH GHI ÂM LỜI CHÀO Ở CHẾ ĐỘ TAD/FAX VÀ TEL/FAX

#### 1. Cách ghi âm

- Đối với chế độ "Tad/fax" thì nhấn nút "Record" 2 lần, còn đối với chế độ "Tel/fax" thì nhấn nút "Record" 3 lần.
- Nhấn nút "Fax/Sart". Sau 1 tiếng bip dài bạn đọc lời chào vào.
- Nhấn nút Stop để kết thúc ghi âm lời chào.

#### 2. Nghe lại lời chào

Nhấn nút Receive mode đến khi màn hình hiện Tad/Fax mode hoặc Tel/Fax mode thì máy sẽ phát ra lời chào mà bạn đã ghi âm.

#### 3. Xóa lời chào

- Đối với chế độ "Tad/fax" thì nhấn nút "Erase" 2 lần, còn đối với chế độ "Tel/fax" thì nhấn nút "Erase" 3 lần.
- Nhấn nút "Fax/Sart", màn hình hiện "Erase Greeting? Yes: Set/ No: Stop".
- Nhấn "Set" để xóa.

#### XVI. <u>CÁCH NGHE TIN NHẮN</u>

Khi có tin nhắn mới thì đèn Play Message sẽ nhấp nháy.

- Nhấn nút Play Message để lần lượt nghe các tin nhắn mới.
- Nhấn nút ◀ ▶ để nghe lại tin nhắn vừa nghe hoặc tin nhắn kế tiếp.
- Để ngưng không nghe tin nhắn thì nhấn nút Stop.

# XVII. <u>CÁCH XÓA TIN NHẮN</u>

- Xoá từng tin nhắn: nhấn nút Erase trong khi đang nghe tin nhắn cần xoá.
- Xoá tất cả các tin nhắn:
  - Bạn phải nghe hết tất cảcác tin nhắn mới trong máy.
  - Nhấn nút Erase, màn hình hiện "All Message Press Start".
  - Nhấn Fax/Start, màn hình hiện "Erase message? Yes: Set / No: Stop".
  - Nhấn "Set".

# XVIII. <u>CÁCH GHI ÂM 2 CHIỀU</u>

- Trong khi đang đàm thoại nếu muốn ghi âm lại cuộc đàm thoại thì nhấn nút "Record".
- Để ngừng việc ghi âm nhấn nút "Stop".

# Mọi vấn đề thắc mắc liên quan đến sản phẩm, xin Quý khách hàng vui lòng

gọi

- Cửa hàng Đại lý : .....
- Trung tâm bảo hành : 39955880